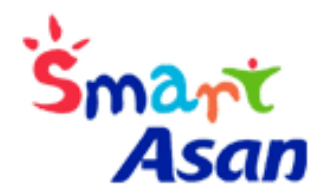

# 아산시립도서관 전자도서 스마트폰 이용 매뉴얼

- 私水坯化 (尼生品, Yes24)
- १७१५ (Audio book)
- = 북가님 (Book-learning)
- ■は全行性1414(DB-Pia)

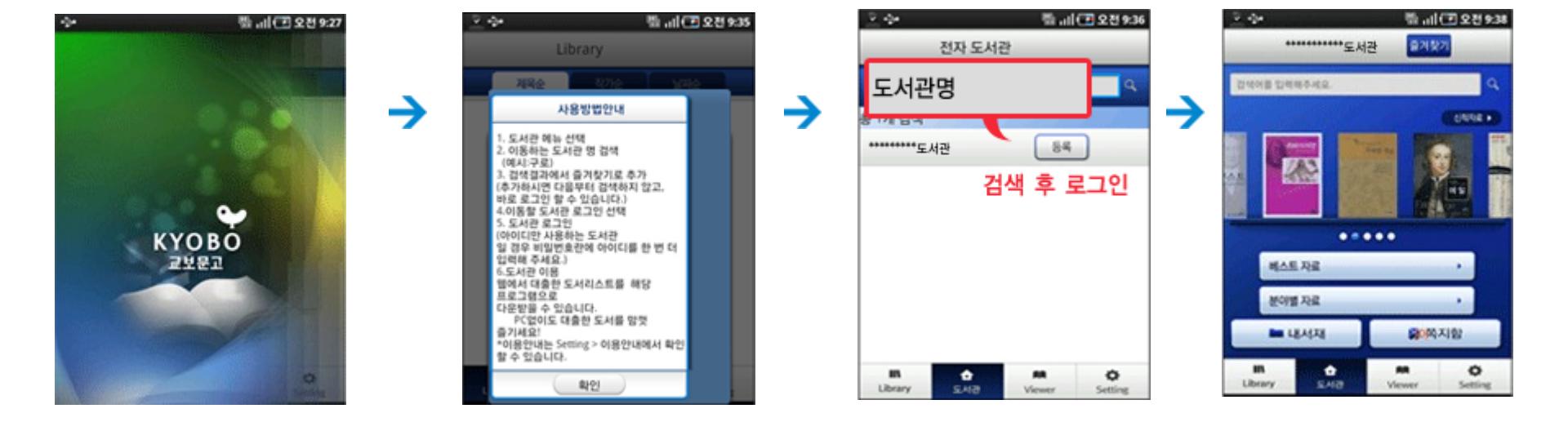

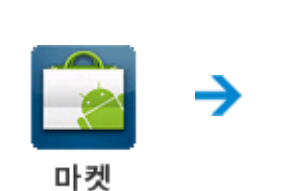

#### 스마트폰을 이용하시려면 홈페이지에서 1회 이상 이용하셔야 가능합니다 안드로이드 마켓(play스토어)에서 "교보문고전자도서관" 어플 설치

# 안드로이드 : 구글 플레이 스토어

KYOBO

eBook 전자도서관

1) E-book (교보문고)

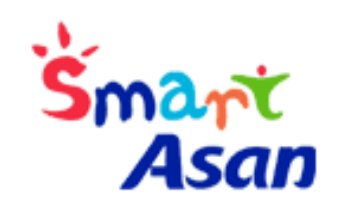

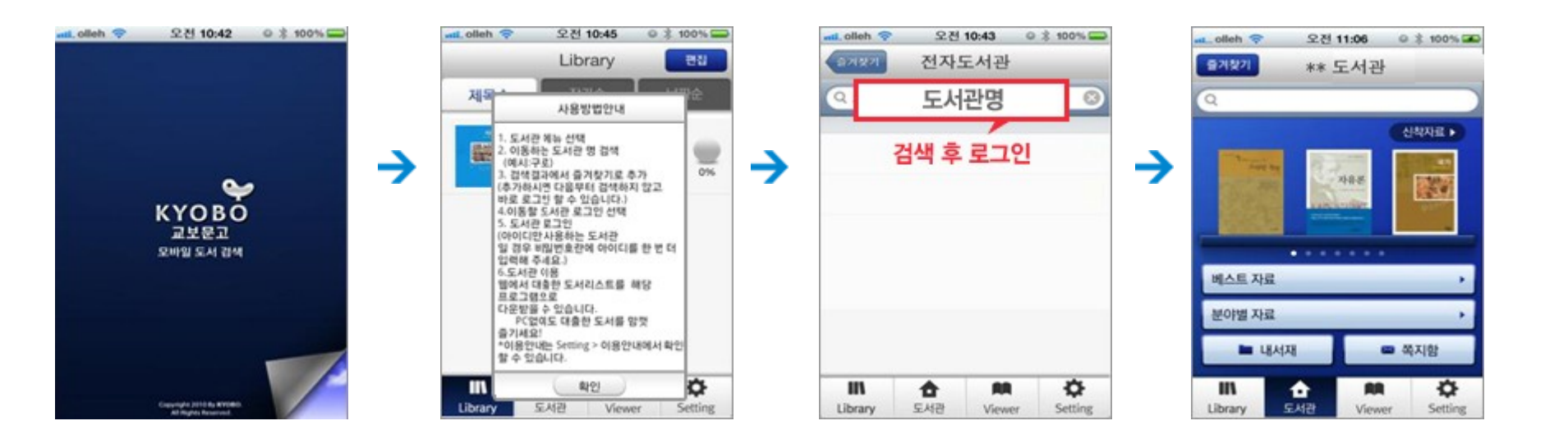

App Store

아이폰:앱스토어

스마트폰을 이용하시려면 홈페이지에서 1회 이상 이용하셔야 가능합니다 App store 에서 "교보문고 도서관"어플 설치

# 1) E-book (교보문고)

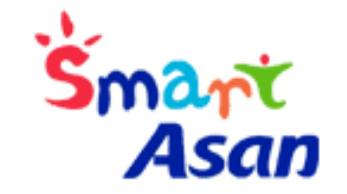

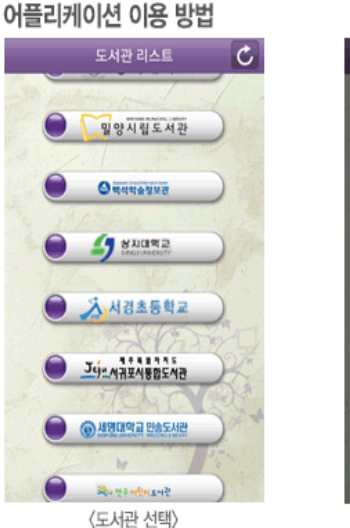

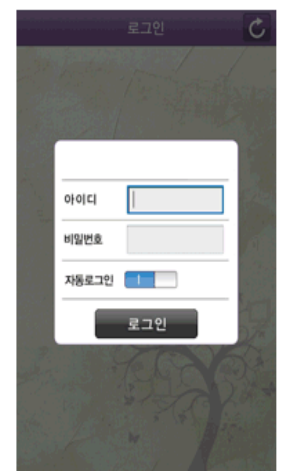

〈로그인 화면〉

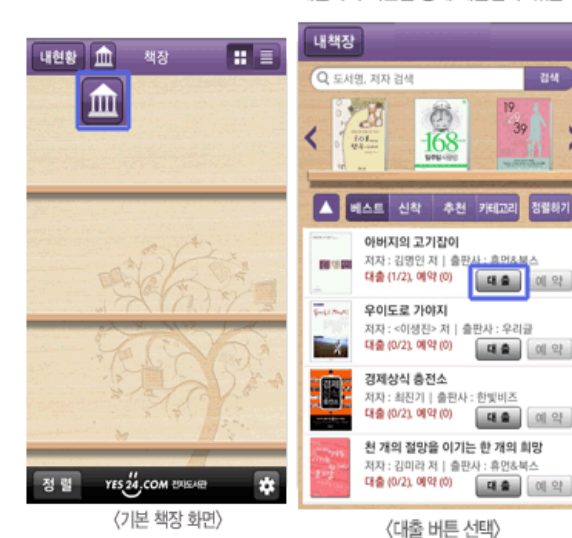

〈상세페이지 에서 대출 버튼 선택〉

'길 위의 시인'으로 명명되기도 하는 김명인 시인의 시 안에는 그가 고향을 떠나 걸어온 길 위에서 망설이고 서성대 며 흘린 한숨과 눈물, 그와 함께 하며 쌓여온 시간의 흔적들이 그득하다. 방랑과 방황이라는 어두운 이미지는 그가 그토록 그리워하 던 아름다운 고향에서 나어린 처녀의 외간남자로 살며 아주 잊었던 연모를 머리 위에 별처럼 띄워놓는 행복한 상상과 대조되어 오욕 의 역사와 더러운 그리움, 땀에 찌들어 살아야민 하는 일상의 업으로 인해 천축(天竺)에 닿지 못하는

우리 사회의 정신적 상처를 다독이고 아름다운 순간을 시어(詩語)로 간직해 우리 문학을 더욱 풍요롭게 만들어온, 한국의 대표적인 시인들의 작품들을 모은 시선집 〈한국대표시인 시선〉. 그 두 번째 작품집 °아버지의 고기잡이 & 는 °동두천 & 을 시작으로 30여 년 동안 많은 시집을 펴내며 그 안에 약소민족의 아픔과 쓰디쓴 사랑, 고향에 대한 그리움을 담아온 김명인 시인의 시선집이 다.

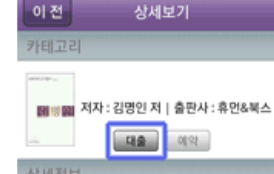

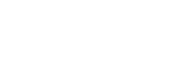

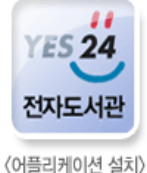

App store 📫 [ yes24 전자도서관 ] 으로 검색 📫 어플 설치 후 실행

안드로이드 : 구글 플레이스토어

2) E-book (Yes24)

스마트폰을 이용하시려면 홈페이지에서 1회 이상 이용하셔야 가능합니다 App store 에서 "yes24 전자도서관"어플 설치

#### 대출하기

원하는 컨텐츠를 대출하고 싶을 때, 해당 컨텐츠 상세페이지, 검색 결과 페이지, 카테고리 분류페이지, 추천 컨텐츠 페이지에서 대출하기 버튼을 통해 대출할 수 있습니다.

# Smart Asan

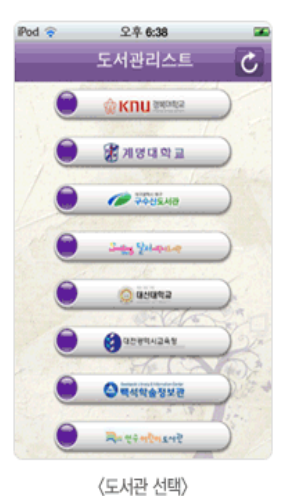

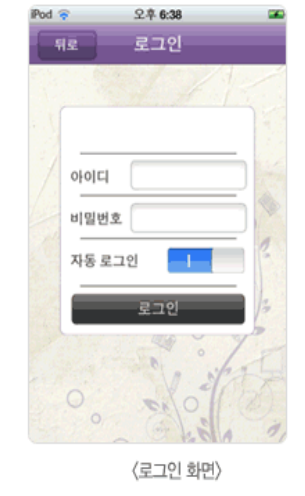

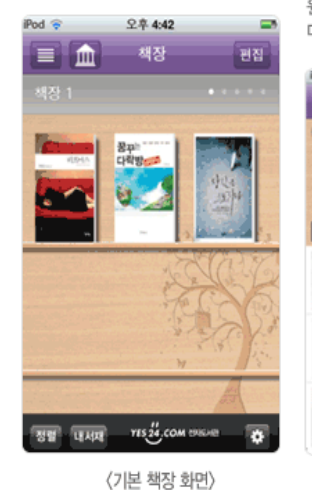

App store 에서 "교보문고 도서관"어플 설치

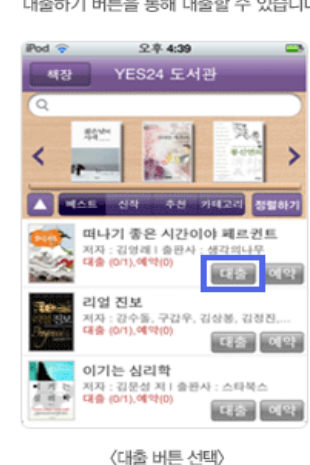

스마트폰을 이용하시려면 홈페이지에서 1회 이상 이용하셔야 가능합니다

대출하기

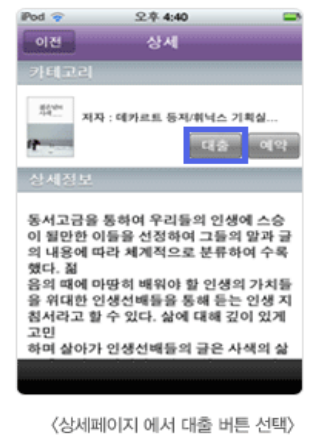

원하는 컨텐츠를 대출하고 싶을 때, 해당 컨텐츠 상세페이지, 검색 결과 페이지, 카테고리 분류페이지, 추천 컨텐츠 페이지에서 대출하기 버튼을 통해 대출할 수 있습니다.

#### 어플리케이션 이용 방법

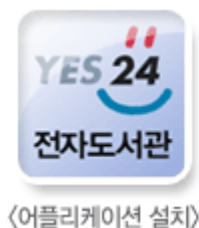

App store ➡ [ yes24 전자도서관 ] 으로 검색 ➡ 어플 설치 후 실행

# 아이폰 : 앱스토어

2) E-book (Yes24)

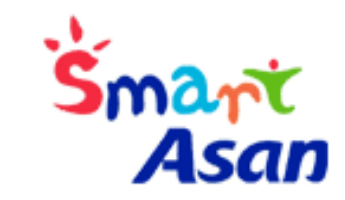

# 3) 오디오북

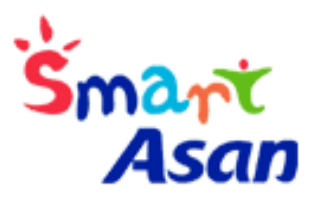

# 안드로이드 : 구글 플레이스토어

아이폰 : 앱스토어

스마트폰을 이용하시려면 홈페이지에서

ᄮ용자 등록 ⊘ 을 하셔야 합니다.

구글 플레이스토어 또는 App store 에서 "오디언 도서관"어플 설치

## 오디오북 이용방법

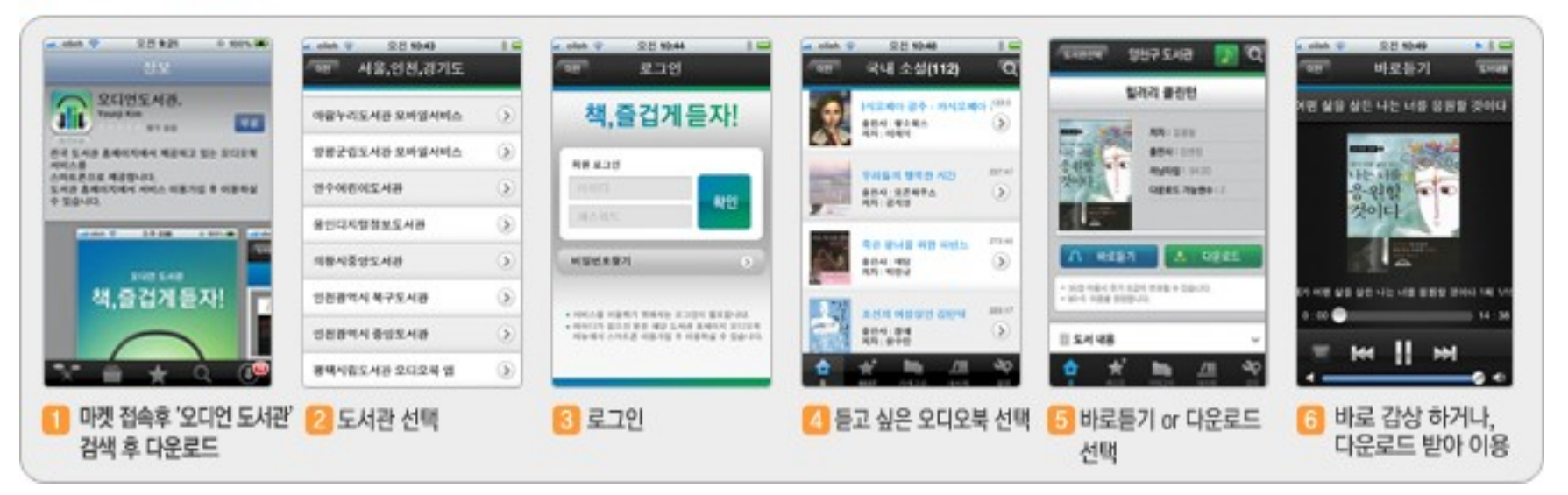

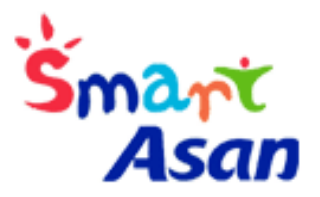

# 4) 북러닝 (yes24)

# 안드로이드 : 구글 플레이스토어

아이폰 : 앱스토어

스마트폰을 이용하시려면 홈페이지에서

ᄮ용자 등록 ⊘ 을 하셔야 합니다.

구글 플레이스토어 또는 App store 에서 "오디언 도서관"어플 설치

### 오디오북 이용방법

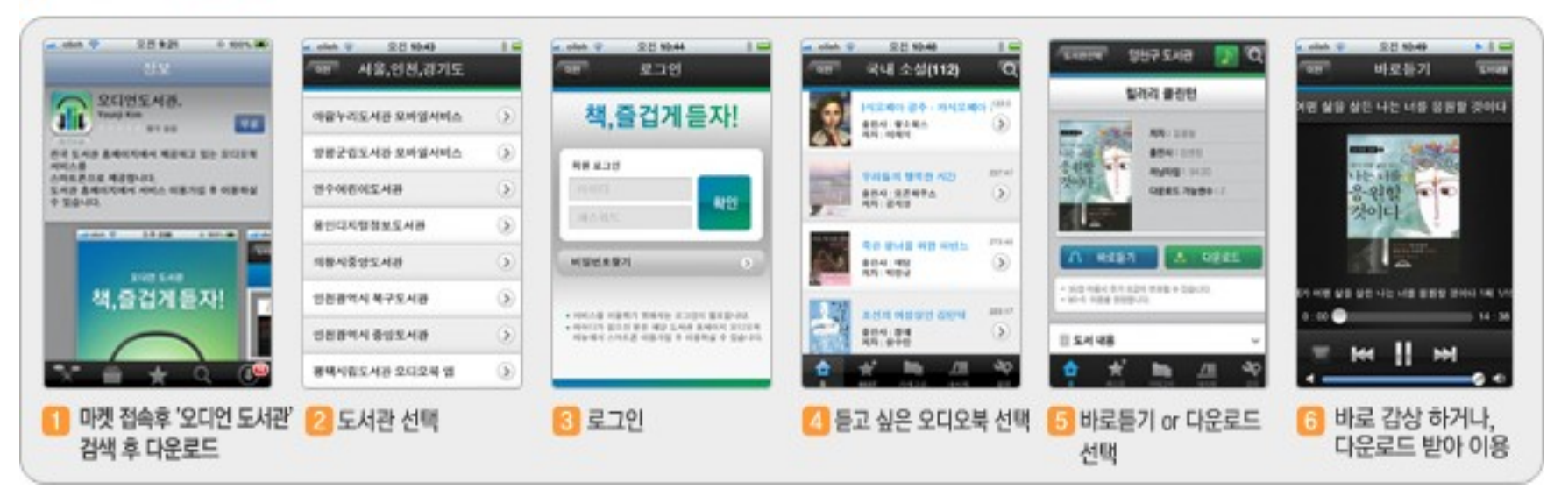

# 5) DB- pia (누리미디어)

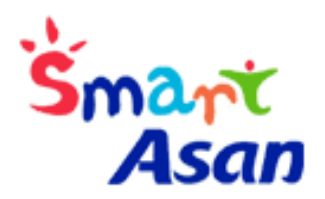

# 안드로이드 : 구글 플레이스토어 아이폰 : 앱스토어

# 구글 플레이스토어 또는 App store 에서 **"누리미디어 지식서비스"** 어플 설치

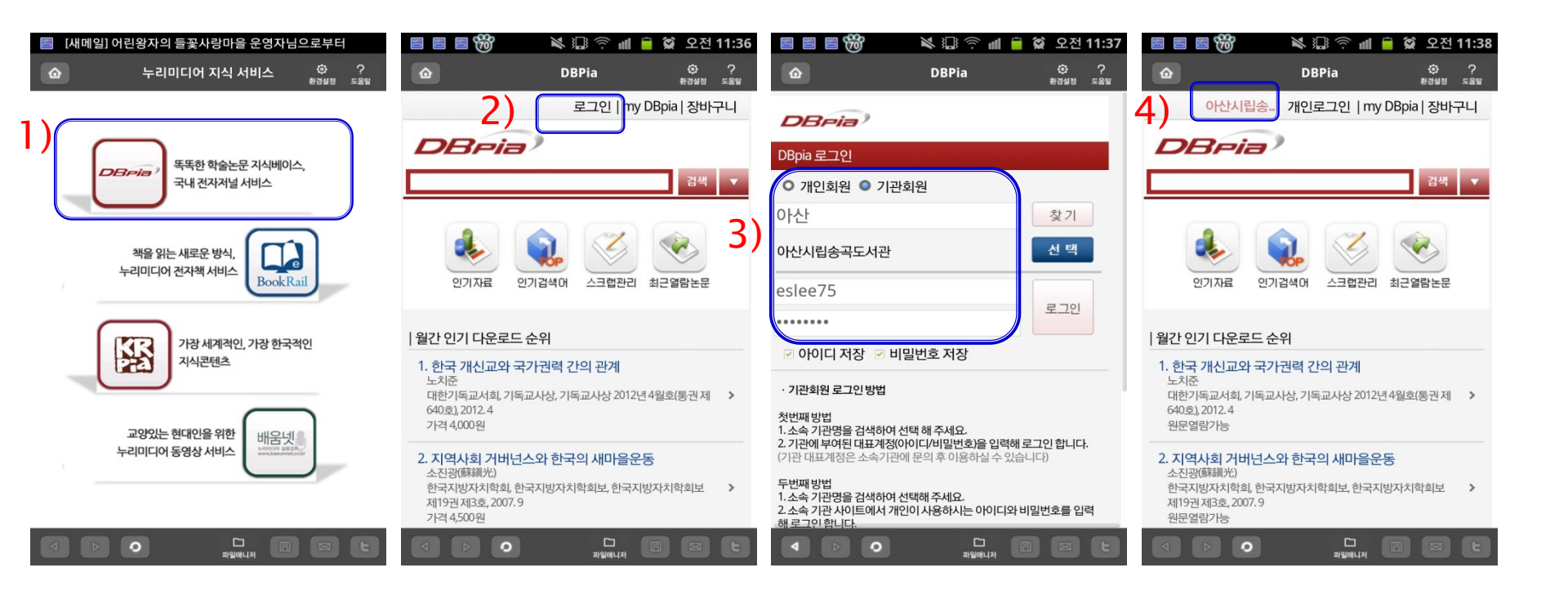

- ✓ 학술정보서비스(누리미디어 지식정보서비스)
- ✓ 오디오북(오디언도서관)
  ✓ 북러닝 (yes24북러닝)
- ✓ 전자도서 (교보문고전자도서관, yes24전자도서관),

현재 서비스하고 있는 전자도서서비스를 정리하자면,

더 자세한 문의는, 537-3996 또는 홈페이지에 묻고 답하기를 이용하여 주시기 바랍니다.

아산시립도서관에서는, 페이퍼북의 한계를 넘어 디지털 컨텐츠 서비스를 강화하여 좀더 다양한 방식으로 도서관 서비스를 확대하고 있습니다. 많은 앱을 다운로드 받아야 하는 번거로움으로, 전자도서이용에 불편함이 따르실 줄 압니다만 기기의 발전과정으로 생각하시고 조금 불편하시더라도 양해 바랍니다.

6) 기타

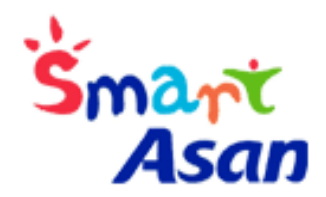